# จ่ายชำระหนี้ (Payment)

หมายถึง การบันทึกรายการเมื่อมีการจ่ายชำระหนี้ให้กับเจ้าหนี้ เป็นการบันทึกรายละเอียดข้อมูลของรายการ ้จ่ายชำระหนี้ตลอดจนรายการรายละเอียดการตัดจ่ายชำระต่างๆ

#### หน้าต่างการบันทึกเอกสารจ่ายชำระหนี้

หน้าต่างบันทึกจะแบ่งข้อมูลออกเป็น 8 ส่วน คือ

- Basic Data คือ การบันทึกรายละเอียดข้อมูลเอกสารจ่ายชำระหนี้
- Detail คือ การบันทึกรายละเอียดที่อยู่ออกบิล สถานที่ส่งของ ผู้รับผิดชอบ แผนกงาน
- Deposit คือ การบันทึกรายละเอียดจ่ายเงินมัดจำ เพื่อดึงมาตัดยอดชำระ ที่กิจการต้องชำระเงิน
- Payment คือ การบันทึกรายละเอียดวิธีการจ่ายชำระเงิน
- VAT คือ การบันทึกรายละเอียด ภาษีมูลค่าเพิ่ม
- WHT คือ การบันทึกรายละเอียดภาษีหัก ณ ที่จ่าย
- Note & Attachment คือ การบันทึกรายละเอียด คำอธิบายรายการ หมายเหตุ และเงื่อนไขต่างๆ
- Define Field คือ การบันทึกข้อมูลที่ผู้ใช้ได้สร้างฟอร์มกรอกข้อมูลเพิ่มเติมขึ้นมาด้วยตนเอง (แท็บ Define Field จะแสดงก็ต่อเมื่อมีการตั้งค่า Define Field เท่านั้น)

#### ลักษณะการบันทึกข้อมูลเอกสารจ่ายชำระหนี้

การบันทึกรายการจ่ายชำระหนี้ สามารถบันทึกได้ 2 วิธี คือ

- บันทึกเอกสารจ่ายชำระหนี้ โดยไม่ได้อ้างอิงเอกสารซื้อเชื่อ/เอกสารลดหนี้เจ้าหนี้/เอกสารตั้งเจ้าหนี้ อื่นๆ/ใบรับวางบิล และเอกสารเตรียมจ่ายชำระ
- บันทึกเอกสารจ่ายชำระหนี้ ด้วยการอ้างอิงเอกสารซื้อเชื่อ/เอกสารลดหนี้เจ้าหนี้/เอกสารตั้งเจ้าหนี้ อื่นๆ/ใบรับวางบิล และเอกสารเตรียมจ่ายชำระ โปรแกรมดึงข้อมูลสำคัญ เช่น ชื่อเจ้าหนี้ รายการ สินค้า ที่อยู่มาแสดงในเอกสารจ่ายชำระหนี้อัตโนมัติ ผู้ใช้สามารถปรับปรุงข้อมูลให้สมบูรณ์ได้

#### ขั้นตอนการบันทึกเอกสารจ่ายชำระหนี้

ผู้ใช้สามารถบันทึกเอกสารจ่ายชำระหนี้ โดยกดเมนู "Accounting" > "Account Payable" > "จ่ายชำระ

หนี้" ดังรูป

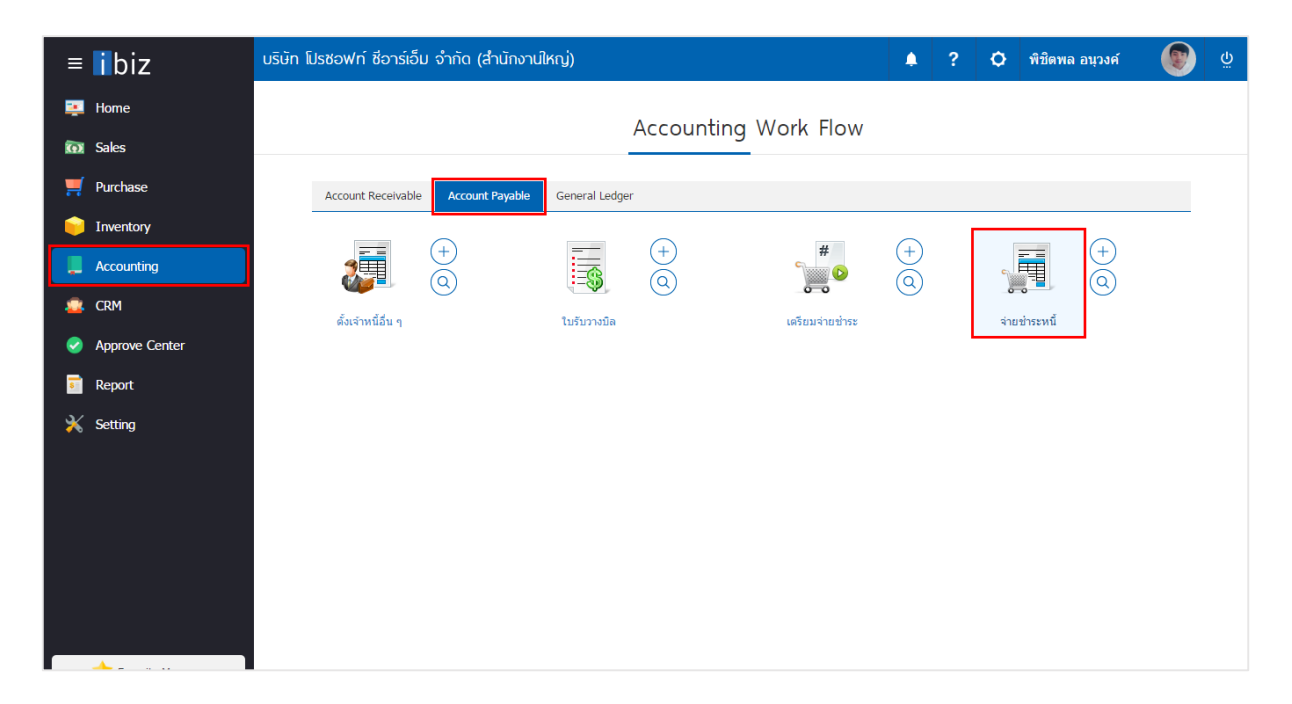

ระบบจะแสดงหน้าจอรายการจ่ายชำระหนี้ ผู้ใช้สามารถสร้างเอกสารจ่ายชำระหนี้ใหม่ได้ โดยกดปุ่ม "New" ทางด้านขวาบนของหน้าจอโปรแกรม ดังรูป

| < Payme     | nt           |              |               |              |                         |            | *               | lew    | + |
|-------------|--------------|--------------|---------------|--------------|-------------------------|------------|-----------------|--------|---|
| All Payment | •            |              | Q             |              |                         |            | /               | Action | • |
|             | วันที่เอกสาร | เลขที่เอกสาร | เลขที่ใบกำกับ | รหัสเจ้าหนึ้ | ชื่อเจ้าหนี้            | จ่านวนเงิน | ผู้รับผิดชอบ    |        |   |
| . 🖍 🗉       | 02/03/2560   | PV020317-001 | PV020317-001  | VD010317-003 | บริษัท ชีโอแอล จำกัด    | 9,191.30   | พิชิตพล อนุวงค์ |        | * |
|             | 02/03/2560   | PV020317-002 | PV020317-002  | VD010317-002 | หจก. ช.นคร เครื่องเขียน | 1,005.80   | พิชิตพล อนุวงค์ |        |   |
|             | 02/03/2560   | PV020317-003 | PV020317-003  | VD010317-001 | บริษัท เอส.เอส.ฟอร์จูน  | 358.54     | พิชิตพล อนุวงค์ |        |   |
| . 🖍 🖬       | 02/03/2560   | PV020317-004 | PV020317-004  | VD010317-005 | บริษัท นิวง่วนแสงไทย    | 107.00     | พิชิตพล อนุวงค์ |        |   |
|             | 02/03/2560   | PV020317-005 | PV020317-005  | VD010317-004 | ร้าน ศึกษาภัณฑ์ชลบุรี   | 1,070.00   | พิชิตพล อนุวงค์ |        |   |
| . 🖍 🗉       | 02/03/2560   | PV020317-006 |               | VD010317-001 | บริษัท เอส.เอส.ฟอร์จูน  | 200.00     | พิชิตพล อนุวงค์ |        |   |
|             |              |              |               |              |                         |            |                 |        |   |
|             |              |              |               |              |                         |            |                 |        |   |
|             |              |              |               |              |                         |            |                 |        |   |
|             |              |              |               |              |                         |            |                 |        |   |
|             |              |              |               |              |                         |            |                 |        |   |
|             |              |              |               |              |                         |            |                 |        |   |

ในแถบ "Basic Data"คือ การบันทึกรายละเอียดข้อมูลเอกสารจ่ายชำระหนี้ เช่น รหัสเจ้าหนี้ เลขที่เอกสาร
 วันที่เอกสาร เป็นต้น ผู้ใช้ควรทำการกรอกข้อมูลในฟอร์มที่มีเครื่องหมาย " \* " ให้ครบถ้วน ดังรูป

| < New Paym          | nent                     |                              |                                 | Р                | review 🧿 Sa                        | ve 🝷 Close 🗙                       |
|---------------------|--------------------------|------------------------------|---------------------------------|------------------|------------------------------------|------------------------------------|
| Basic Data          | Detail Deposit           | Payment VAT                  | WHT Note & Attach               | ment             |                                    |                                    |
| * รหัสเจ้าหนี้      | VD170317-001 Q           | บริษัท นานมี จำกัด           | * เลขที่เอกสาร<br>เลขที่ใบกำกับ | PV040417-001     | Հ * วันที่เอกสาร<br>วันที่ใบก่ากับ | 04/04/2560 (mm)<br>04/04/2560 (mm) |
| รายการเอกสาร        |                          |                              |                                 |                  |                                    | + เพิ่มเอกสาร 📋                    |
| 🗌 วันที่เอกสาร      | เลขที่เอกสาร วัน         | ที่ใบกำกับ เลขที่ใบกำกับ เลข | ขที่ใบส่งของ เลขที่ใบรับวาง     | เบิล จำนวนเงิน   | ยอดค้างช่ำระ ยอ                    | งดช่าระ Def.VAT Tr.VAT             |
| กรุณากดปุ่ม "เพิ่มเ | อกสาร" เพื่อเลือกเอกสารเ | อย่างน้อย 1 รายการ           |                                 |                  |                                    |                                    |
|                     |                          |                              | ຣວມ                             | แงินจ่ายทั้งสิ้น |                                    | 0.00                               |
|                     |                          |                              |                                 | ฐานภาษี          |                                    | 0.00                               |
|                     |                          |                              | 1                               | กาษีมูลค่าเพิ่ม  |                                    | 0.00                               |

4. ในแถบรายการเอกสาร ผู้ใช้สามารถเพิ่มเอกสารได้หลายรายการ โดยกดปุ่ม "+ เพิ่มเอกสาร" ดังรูป

| < New Paym          | nent                 |         |                 |               |            |                                 |                              | Prev | view               | •                                 | Save    | •                    | Close | ×     |
|---------------------|----------------------|---------|-----------------|---------------|------------|---------------------------------|------------------------------|------|--------------------|-----------------------------------|---------|----------------------|-------|-------|
| Basic Data          | Detail Depo          | sit     | Payment         | VAT           | WHT        | Note & Attach                   | nment                        |      |                    |                                   |         |                      |       |       |
| * รทัสเจ้าหนี้      | VD170317-001         | Q       | บริษัท นานมี จำ | ก้ด           |            | * เลขที่เอกสาร<br>เลขที่ใบกำกับ | PV040417-001<br>PV040417-001 | Q    | * วันที่<br>วันที่ | เอกสาร<br>ใบก่ <mark>า</mark> กับ | (       | )4/04/25<br>)4/04/25 | 560   |       |
| รายการเอกสาร        |                      |         |                 |               |            |                                 |                              |      |                    |                                   |         | + เพิ่มเ             | อกสาร | •     |
| 🔲 วันที่เอกสาร      | เลขที่เอกสาร         | วันที่ใ | บกำกับ เลข      | ที่ใบกำกับ เเ | ลขที่ใบส่ง | ของ เลขที่ใบรับวา               | งบิล จำนวนเงื                | น ยอ | งดค้างช่า          | 58 1                              | ยอดช่าง | າະ Def.              | VAT T | r.VAT |
| กรุณากดปุ่ม "เพิ่มเ | อกสาร" เพื่อเลือกเอก | าสารอย่ | ่างน้อย 1 รายก  | าร            |            |                                 |                              |      |                    |                                   |         |                      |       |       |
|                     |                      |         |                 |               |            | รวม                             | มเงินจ่ายทั้งสิ้น            |      |                    |                                   |         |                      |       | 0.00  |
|                     |                      |         |                 |               |            |                                 | ฐานภาษี                      |      |                    |                                   |         |                      |       | 0.00  |
|                     |                      |         |                 |               |            |                                 | ภาษีมูลค่าเพิ่ม              |      |                    |                                   |         |                      |       | 0.00  |

5. ระบบจะแสดงรายการข้อมูลเอกสารทั้งหมด เช่น ประเภทเอกสาร วันที่เอกสาร เลขที่เอกสาร จำนวนเงิน เป็นต้น ดังรูป

| ect Document    |                     |               |           |          |
|-----------------|---------------------|---------------|-----------|----------|
| AP Doc. Bill Ac | ceptance Pre-Paymen | Selected (2)  |           |          |
| 🕑 เลขที่เอกสาร  | วันที่เอกสาร        | เลขที่ใบกำกับ | จำนวนเงิน | คงเหลือ  |
| PV040417-001    | 04/04/2560          | PV040417-001  | 1,144.90  | 1,144.90 |
|                 |                     |               |           |          |
| PP040417-001    | 04/04/2560          | PP040417-001  |           | 1,840.08 |
| PP040417-001    | 04/04/2560          | PP040417-001  |           | 1,840.08 |
| PP040417-001    | 04/04/2560          | PP040417-001  |           | 1,840.08 |
| PP040417-001    | 04/04/2560          | PP040417-001  |           | 1,840.08 |

6. ผู้ใช้สามารถกำหนดยอดจ่ายชำระแต่ละรายการ ที่ต้องการจ่ายชำระเงินได้ ดังรูป

| รายกา | เรเอกสาร     |              |               |               |                |                                |        |              | +        | เพิ่มเอกส | ns 📋     |
|-------|--------------|--------------|---------------|---------------|----------------|--------------------------------|--------|--------------|----------|-----------|----------|
|       | วันที่เอกสาร | เลขที่เอกสาร | วันที่ใบกำกับ | เลขที่ใบกำกับ | เลขที่ใบส่งของ | <b>เ</b> ลขที่ใบรับวางบิล จำนว | านเงิน | ยอดค้างช่าระ | ยอดช่าระ | Def.VAT   | Tr.VAT   |
|       | 04/04/2017   | PV040417-001 | 04/04/2017    | PV040417-001  | PV040417-00    | l 1,14                         | 4.90   | 1,144.90     | 1,144.90 |           |          |
|       | 03/04/2017   | AP030417-001 | 03/04/2017    | AP030417-001  | AP030417-00    | L 42                           | 8.00   | 428.00       | 428.00   |           |          |
|       | 30/03/2017   | CN300317-001 | 30/03/2017    | CN300317-001  | CN300317-00    | 1 -22                          | 8.23   | -228.23      | -228.23  |           |          |
|       | 29/03/2017   | PV290317-001 | 29/03/2017    | PV290317-001  | PV290317-00    | L 49                           | 5.41   | 495.41       | 495.41   |           |          |
|       | 03/04/2017   | PV030417-001 | 03/04/2017    | PV030417-001  | PV030417-00    | 1,14                           | 4.90   | 1,144.90     | 1,144.90 |           |          |
|       |              |              |               |               |                | รวมเงินจ่ายทั้งสิ้น            |        |              |          |           | 2,984.98 |
|       |              |              |               |               |                | ฐานภาษี                        |        |              |          |           | 2,984.98 |
|       |              |              |               |               |                | ภาษีมูลค่าเพิ่ม                |        |              |          |           | 208.95   |

7. ในแถบ "Detail" ระบบจะอ้างอิงข้อมูลที่อยู่ของเจ้าหนี้ที่ผู้ใช้ได้มีการตั้งค่ารายละเอียดข้อมูลที่อยู่ของเจ้าหนี้ ตั้งแต่ต้น ผู้ใช้สามารถแก้ไขข้อมูลในส่วนนี้ได้ รวมถึงผู้รับผิดชอบ แผนกงาน ดังรูป

|                          |                                                            |                                                                                                    |                                                                                                   |                                                                                                    | Preview                                                                                                    | ⊘                                                                                                    | Save                                                                                                    | •                                                                                                    | Close                                                                                                    | ×                                                                                                    |
|--------------------------|------------------------------------------------------------|----------------------------------------------------------------------------------------------------|---------------------------------------------------------------------------------------------------|----------------------------------------------------------------------------------------------------|----------------------------------------------------------------------------------------------------|----------------------------------------------------------------------------------------------------|----------------------------------------------------------------------------------------------------|----------------------------------------------------------------------------------------------------|----------------------------------------------------------------------------------------------------|----------------------------------------------------------------------------------------------------|
| Deposit                  | Payment                                                    | VAT                                                                                                    | WHT                                                                                               | Note & Attachment                                                                                                    |                                                                                                    |                                                                                                    |                                                                                                    |                                                                                                    |                                                                                                    |                                                                                                    |
|                          |                                                            |                                                                                                    |                                                                                                   |                                                                                                    |                                                                                                    |                                                                                                    |                                                                                                    |                                                                                                    |                                                                                                    |                                                                                                    |
| 146 ถนนสาทรเหนึ่<br>0500 | ่อ แขวงสีลม เขต                                            | บางรัก กรุงเทท                                                                                                    | พมหานคร 1                                                                                         | เลขที่ผู้เสียภาษี                                                                                                    | 0105495000977                                                                                                    | สาขา                                                                                                    | ที่                                                                                                    | ส่านักงา                                                                                                    | านใหญ่                                                                                                    |                                                                                                    |
| 0500                     |                                                            |                                                                                                    |                                                                                                   | เบอร์โทรศัพท์                                                                                                    | 02-648-8000                                                                                                    | แฟกร                                                                                                    | ช้                                                                                                    | 02-267                                                                                                    | 7-5890-3                                                                                                    |                                                                                                    |
|                          |                                                            |                                                                                                    |                                                                                                   |                                                                                                    |                                                                                                    |                                                                                                    |                                                                                                    |                                                                                                    |                                                                                                    |                                                                                                    |
| EMP-Admin                | Q พิชิตพล ส                                                | านุวงค์                                                                                                    |                                                                                                   |                                                                                                    |                                                                                                    |                                                                                                    |                                                                                                    |                                                                                                    |                                                                                                    |                                                                                                    |
| DEP-005                  | Q แผนกจัดร                                                 | มัอ<br>1                                                                                                    |                                                                                                   |                                                                                                    |                                                                                                    |                                                                                                    |                                                                                                    |                                                                                                    |                                                                                                    |                                                                                                    |
|                          | Deposit<br>146 ถนนสาทรเหนื<br>0500<br>EMP-Admin<br>DEP-005 | Deposit         Payment           146 ถนนสาทรเหนือ แขวงสีลม เขต<br>0500         เขางสีลม เขต<br>0500           EMP-Admin         Q           DEP-005         Q           แผนกลัดร์ | Deposit         Payment         VAT           146 ถนนสาทรเหนือ แขวงสีลม เขตบางรัก กรุงเทท<br>0500 | Deposit         Payment         VAT         WHT           146 ถนนสาทรเหนือ แขวงสีลม เขตบางรัก กรุงเทพเมหานตร 1<br>0500 | Deposit         Payment         VAT         WHT         Note & Attachment           146 ถนนสาทรเหนือ แขวงสีลม เขตบางรัก กรุงเทพมหานคร 1<br>0500         เลขที่ผู้เสียภาษี<br>เมอร์โทรศัพท์           EMP-Admin         Q         พิชิตพล อบุวงค์           DEP-005         Q         แผนกจัดชื่อ | Deposit         Payment         VAT         WHT         Note & Attachment           146 ถนนสาทารเหนือ แขวงสีสม เขตบางรัก กรุงเทพมหานคร 1<br>0500         เลขที่ผู้เสียภาษี<br>เบอร์โทรศัพท์         0105495000977           EMP-Admin         ฉุ<br>แผนกจัดชื้อ         พิชิดพล อบุวงค์         02-648-8000 | Deposit         Payment         VAT         WHT         Note & Attachment           146 ถนนสาการเหนือ แขวงสีลม เขตบางรัก กรุงเทพมหานคร 1<br>0500         เลขที่ผู้เสียภาษี         0105495000977         สาขา<br>สาขา<br>เมอร์โทรศัพท์           EMP-Admin         ฉิ         พิชิดพล อบุวงค์         เผนกจัดชื้อ | Preview         O         Save           L         Deposit         Payment         VAT         WHT         Note & Attachment           146 ถนนสาการเหนือ แขวงสีลม เขตบางรัก กรุงเทพมหานคร 1<br>0500         เลขที่ผู้เสียภาษี<br>เมอร์โทรศัพท์         0105495000977         สาขาที่<br>เมอร์โทรศัพท์           EMP-Admin         ฉ         ทิชิตพล อบุวงค์ | Preview         Image: Save         Image: Save | Preview         O         Save         Close           1         Deposit         Payment         VAT         WHT         Note & Attachment |

 8. ในแถบ "Deposit" คือ การอ้างอิงเอกสารจ่ายเงินมัดจำ ผู้สามารถดึงยอดเงินมัดจำ เพื่อมาตัดยอดจ่ายชำระ ที่กิจการต้องชำระเงินได้ โดยกดปุ่ม " + " > "เลือกเลขที่เอกสารมัดจำ" > "ระบุจำนวนเงินที่ต้องการตัด" > " 
 พื่อเป็นการบันทึกข้อมูล ดังรูป

| < New Pa   | ayment       |         |                |     |              |          |               | Preview | <b>⊙</b> S | ave 🔻     | Close       | ×   |
|------------|--------------|---------|----------------|-----|--------------|----------|---------------|---------|------------|-----------|-------------|-----|
| Basic Data | Detail       | Deposit | Payment        | VAT | WHT          | Note &   | Attachment    |         |            |           |             |     |
| เงินมัดจำ  |              |         |                |     |              |          |               |         |            |           | +           | Î   |
|            | เลขที่เอกสาร |         | เลขที่ใบกำกับ  |     | วันที่เอกสาร |          | มัดจำทั้งสิ้น |         | คงเหลือ    |           | หักเงินมัดจ | จ่า |
| X          | PD030417-001 | . Q     | PD030417-00    | )1  | 03/04/2560   | <b>.</b> | 1,000.00      |         | 500.00     |           | 500.0       | 0 ^ |
|            |              |         |                |     |              |          |               |         |            |           |             |     |
|            |              |         |                |     |              |          |               |         |            |           |             |     |
|            |              |         |                |     |              |          |               |         |            |           |             |     |
|            |              |         |                |     |              |          |               |         |            |           |             |     |
|            |              |         |                |     |              |          |               |         |            |           |             |     |
|            |              |         |                |     |              |          |               |         |            |           |             | -   |
|            | 1 🕨 🕨        | 20 🔻    | Items per page |     |              |          |               |         | 1 - 1      | Items Fro | n 1 Items   | Ċ   |
|            |              |         |                |     |              |          |               | รวมเงิน |            |           | 500         | .00 |

9. ในแถบ "Payment" คือ การบันทึกรายละเอียดวิธีการจ่ายชำระเงินสด โดยผู้ใช้ต้องบันทึกข้อมูลตามที่ กิจการได้มีการจ่ายชำระเงิน ทั้งในรูปแบบเงินสด เช็ค หรือเงินโอน เป็นต้น และ "รวมยอดชำระทั้งสิ้น" จะต้อง เท่ากับ "รวมเงินจ่ายทั้งสิ้น" ดังรูป

| < New Payment       |               |               |               |                     | Ρ            | review O   | Save 🔻     | d     | ose | × |
|---------------------|---------------|---------------|---------------|---------------------|--------------|------------|------------|-------|-----|---|
| Basic Data Detail   | Deposit Payme | ent VAT       | WHT           | Note & Attachment   |              |            |            |       |     |   |
| รวมทั้งสิ้น         | 2,984.98      |               |               | เงินสด              |              | 400.00     |            |       |     |   |
| ค่าใช้จ่ายอื่น ๆ    | 0.00          |               |               | ส่วนลดรับ           |              | 10.45      |            |       |     |   |
| ค่าธรรมเนียมธนาคาร  | 0.00          |               |               | รายได้อื่นๆ         |              | 0.00       |            |       |     |   |
| ดอกเบี้ยจ่าย        | 15.02         |               |               | เงินมัดจำ           |              | 500.00     |            |       |     |   |
|                     |               |               |               | เช็ค                |              | 1,000.00   |            |       |     |   |
| จ่ายชำระเกิน        | 0.00          |               |               | เงินโอน             |              | 1,000.00   |            |       |     |   |
| จ่ายช่าระขาด (-)    | 0.00          |               |               | ภาษีทัก ณ ที่จ่าย   |              | 89.55      |            |       |     |   |
| รวมยอดช่าระทั้งสิ้น | 3,000.00      |               |               | รวมเงินจ่ายทั้งสิ้น |              | 3,000.00   |            |       |     |   |
| เช็ค                |               |               |               |                     |              |            |            | +     | 1   | Î |
| 🔲 สมุดเงินฝาก       | เลขที่สมุดเงิ | นฝ ธนาคาร     |               | เลขที่เช็ค          | วันที่บนเช็ค |            | จ่านวนเงิน | หมายเ | 10  |   |
| □ / 盲 ,BB-007       | 843-21590     | 2-5 ธนาคารไทย | มพาณิชย์      | SCB04042017001      | 04/04/2560   |            | 1,000.00   |       |     | * |
| 1 4                 |               |               |               |                     |              |            |            |       |     | ~ |
|                     |               |               |               |                     | รวมเงิน      |            | 1,000.00   |       |     |   |
| เงินโอนออก          |               |               |               |                     |              |            |            | +     | /   | Î |
| สมุดเงินฝา          | ก ธนาคาร      |               | สาขา          | เลขที่สมุด          | เงินฝาก      | จ่านวนเงิน | หมายเหตุ   |       |     |   |
| BB-007              | ธนาคารไ       | ทยพาณิชย์     | มีโชค (เชียงใ | (หม่) 843-2159      | 902-5        | 1,000.00   |            |       |     | * |
|                     |               |               |               |                     |              |            |            |       |     |   |
|                     |               |               |               | รวมเงิน             |              | 1,000.00   |            |       |     |   |

 10. ในแถบ "VAT" คือ การบันทึกรายละเอียดภาษีมูลค่าเพิ่ม ระบบจะแสดงรายละเอียดภาษีมูลเพิ่ม ทันทีหลัก จากที่บันทึกข้อมูลแบบมีภาษี ผู้ใช้สามารถเพิ่มหรือแก้ไขข้อมูลภาษีมูลค่าเพิ่มได้ โดยกดปุ่ม " + " เพื่อเพิ่มข้อมูล ภาษีมูลค่าเพิ่ม หรือ " < " เพื่อทำการแก้ไข โดยระบบจะดึงข้อมูลที่ผู้ใช้ได้มีการตั้งค่าภาษีจาก "การตั้งค่าเจ้าหนี้" และ "การตั้งค่าภาษี" และระบบจะทำการคำนวณภาษีโดยอัตโนมัติ ดังรูป

| < New Payment     |                |                           |             |                   | Pro      | eview 🧿  | Save 🔻           | Close ×     |
|-------------------|----------------|---------------------------|-------------|-------------------|----------|----------|------------------|-------------|
| Basic Data Detail | Deposit        | Payment VAT               | WHT         | Note & Attachment |          |          |                  |             |
| ภาษีมูลค่าเพิ่ม   |                |                           | _           |                   |          |          |                  | + 🖍 🔋       |
| 🖉 เลขที่ใบกำกับ   | วันที่ใบก่ากับ | ค่าอธิบาย                 |             | ฐานภาษี           | % ภาษี   | เงินภาษี | % Claimed        | ภาษีเฉลี่ย  |
| PV040417-001      | 04/04/2560     | จ่ายข่าระหนี้ให้ บริษัท น | มานมี จำกัด | 2,984.98          | 7.00     | 208.95   | 93.24            | 194.82      |
|                   |                |                           |             |                   |          |          |                  |             |
|                   | M 20 V         | Items per page            |             |                   |          | 1        | L - 1 Items Fror | n 1 Items 🖒 |
|                   |                |                           | ฐานภาษี     | 2,984.98          | เงินภาษี | 208.95   | ภาษีเฉลี่ย       | 194.82      |

| Edit VAT        |                          | ×                       |
|-----------------|--------------------------|-------------------------|
| * เลขที่ใบกำกับ | PV040417-001             |                         |
| * วันที่ใบกำกับ | 04/04/2560               |                         |
| * ค่าอธิบาย     | จ่ายชำระหนี้ให้ บริษัท เ | มานมี จำกัด             |
| * ฐานภาษี       | 2,984.98                 |                         |
| * ภาษี          | PO-EX7 🔻                 | 7.00                    |
| * เงินภาษี      | 208.95                   |                         |
| * % Claimed     | 93.24                    | 🖉 ใช้งานภาษี ซื้อเฉลี่ย |
| * ภาษีเฉลี่ย    | 194.82                   |                         |
| งวดที่          | 4/2560 Q                 |                         |
| ประเภท          | ยื่นปกติ 🔻               | * ครั้งที่              |
|                 |                          | OK Cancel               |

11. ในแถบ "WHT" คือ การบันทึกภาษีหัก ณ ที่จ่าย ใช้ในกรณีที่มีภาษีหัก ณ ที่จ่าย โดยกดปุ่ม " + " ระบบจะ แสดงหน้าต่างการบันทึกข้อมูลภาษีหัก ณ ที่จ่าย ขึ้นมา ผู้ใช้ควรทำการกรอกข้อมูลในฟอร์มที่มีเครื่องหมาย " \* " ให้ ครบถ้วน จากนั้นกดปุ่ม " + " เพื่อเป็นการสร้างรายการภาษีหัก ณ ที่จ่าย ให้ผู้ใช้ "เลือกประเภทภาษี" > "เลือก มาตรา" > "ระบุจำนวนเงินที่จ่าย" > " ✓ " เพื่อเป็นการบันทึกข้อมูล ดังรูป

| New Payment                                                                                                    |                                      |                |                            |                          |                        | Preview         |                             | ▼ Close            |
|----------------------------------------------------------------------------------------------------|--------------------------------------|----------------|----------------------------|--------------------------|------------------------|-----------------|-----------------------------|--------------------|
| asic Data Detail                                                                                                    | Deposit                              | Payment        | VAT                        | WHT                      | Note & Attachment      |                 |                             |                    |
| ม่หัก ณ ที่จ่าย                                                                                                    |                                      |                |                            |                          |                        |                 |                             | + 🖌                |
| เลขที่เอกสาร                                                                                                    | วันที่เอกสาร                         | เดือน/ปีที่จ   | ง่าย                       | ชื่อเจ้าหนี้             |                        | จำเ             | ເວນເຈີນ ຈຳາ                 | เวนเงินหัก ณ ที่จ่ |
|                                                                                                    |                                      |                |                            |                          |                        |                 |                             |                    |
|                                                                                                    |                                      |                |                            |                          |                        |                 |                             |                    |
|                                                                                                    |                                      |                |                            |                          |                        |                 |                             |                    |
|                                                                                                    |                                      |                |                            |                          |                        |                 |                             |                    |
|                                                                                                    |                                      |                |                            |                          |                        |                 |                             |                    |
|                                                                                                    |                                      |                |                            |                          |                        |                 |                             |                    |
|                                                                                                    |                                      |                |                            |                          |                        |                 |                             |                    |
| ithholding Tax/                                                                                                    |                                      |                |                            |                          |                        |                 |                             |                    |
| * เลขที่เอกสาร                                                                                                    | VD1                                  | 70317-001      |                            |                          |                        |                 |                             |                    |
| * วันที่เอกสาร                                                                                                    | 04/0                                 | 04/2560        | f::                        | เมษายน                   | 2560                   | * งวดที่        | 4/2560                      | Q                  |
| * รหัสผู้จ่าย                                                                                                    | VD1                                  | 70317-001      | Q                          | บริษัท นานมี จำก่        | โด                     | * ประเภท        | ยื่นปกดิ                    | •                  |
| * ประเภท                                                                                                    | ภ.ง                                  | .ด. 53         | •                          |                          |                        | * ครั้งที่      |                             |                    |
| * ผู้จ่ายเงิน                                                                                                    | aaf                                  | าให้ครั้งเดียว | •                          |                          |                        |                 |                             |                    |
|                                                                                                    | 2                                    |                |                            |                          |                        |                 | +                           | / 1                |
| กาษหกระนทจาย                                                                                                    |                                      |                |                            |                          |                        |                 |                             |                    |
| กาษหกะนทจาย                                                                                                    | เษีหัก ณ ที่จ่าย                     | ı              | มาตรา                      | ı                        | อัตราภาร์              | ±% å            | านวนเงินที่จ่าย             | จำนวนเงื           |
|                                                                                                    | าษีทักณ ที่จ่าย                      |                | มาตรา                      | า                        | อัตราภาว่              | 9% å            | านวนเงินที่จ่าย             | จำนวนเงื่          |
| א זשערו אנג ערע זע<br>חיים איז איז איז איז איז איז איז איז איז איז                                                                                                    | าษีหักณ ที่จ่าย<br>าาษีหักณ ที่จ่า   | I Q            | มาตรา<br>3 เต              | า<br>รส การจ่ายเงินได้ทั | ລັຫ <b>ร</b> າການ<br>Q | ર્ક% વં<br>3.00 | านวนเงินที่จ่าย<br>2,984.98 | จำนวนเงื           |
| חשאח גע איז זא<br>איז איז איז איז איז איז איז איז איז איז                                                                                                    | าษีหักณ ที่จ่าย<br>าาษีหักณ ที่จ่า   | II Q           | มาตรา<br>3 เต              | า<br>รส การจ่ายเงินได้ทั | อัตราภาร์<br>Q :       | ¥ % م<br>3.00   | านวนเงินที่จ่าย<br>2,984.98 | จำนวนเงื           |
| n 1940 + 44 10 4 18<br>□                                                                                                    | าษีหัก ณ ที่จ่าย<br>าาษีหัก ณ ที่จ่า | I Q            | มาตรา<br>3 เต              | า<br>รส การจ่ายเงินได้ทั | อัตราภาร์<br>Q :       | ¥ % م<br>3.00   | านวนเงินที่จ่าย<br>2,984.98 | จำนวนเงื           |
| אישעאיז אישעאיז אישעאיז אישעאיז אישעאיז אישעאיז אישעאיז אישעאיז אישעאיז אישעאיז אישעאיז אישעאיז אישעאיז אישעאי<br>אישעאיז אישעאיז אישעאיז אישעאיז אישעאיז אישעאיז אישעאיז אישעאיז אישעאיז אישעאיז אישעאיז אישעאיז אישעאיז אישעאיז<br>אישעאיז אישעאיז אישעאיז אישעאיז אישעאיז אישעאיז אישעאיז אישעאיז אישעאיז אישעאיז אישעאיז אישעאיז אישעאיז אישעאיז | าษีหัก ณ ที่จ่าย<br>าาษีหัก ณ ที่จ่า | и<br>10 Q      | มาตรา<br>3 เด <sup>ุ</sup> | า<br>รส การจ่ายเงินได้ทั | อัตราภาร์<br>Q :       | ¥ % م<br>3.00   | านวนเงินที่จ่าย<br>2,984.98 | จำนวนเงื           |

2,984.98

ОК

89.55

Cancel

รวมเงิน

12. ในแถบ "Note & Attachment" คือ การระบุหมายเหตุท้ายบิล ผู้ใช้สามารถระบุหมายเหตุต่างๆ ที่ต้องการ
 โดยกดปุ่ม " + " > "ระบุรายละเอียดที่ต้องการ" > "✓ ตั้งเป็นหมายเหตุที่แสดงในท้ายฟอร์ม" ใช้ในกรณีที่หมาย
 เหตุท้ายบิลมีมากกว่า 1 ขึ้นไป เพื่อนำมาแสดงในท้ายฟอร์ม > "✓" เพื่อเป็นการบันทึกข้อมูล ดังรูป

| < New Pay        | ment   |                           |                         |                |            |                   | Preview | • | Save | - | Close | × |
|------------------|--------|---------------------------|-------------------------|----------------|------------|-------------------|---------|---|------|---|-------|---|
| Basic Data       | Detail | Deposit                   | Payment                 | VAT            | WHT        | Note & Attachment |         |   |      |   |       |   |
| รายการบันทึกเพิ่ | มเติม  |                           |                         |                |            |                   |         |   | +    | / | 1     | ŧ |
|                  | No     | บันทึกเพิ่มเดิม           | 1                       |                |            |                   |         |   |      |   |       |   |
| □                | 1      | จ่ายข่ำรับค่าส<br>แนบไฟล์ | สินค้า<br>🕑 ตั้งเป็นหมา | ายเหตุที่แสดงใ | นท้ายฟอร์ม |                   |         |   |      |   |       |   |

\* หมายเหตุ : สัญลักษณ์ " 🕈 " และ " 🗣 " คือ การเลื่อนข้อความขึ้น หรือลงตามที่ผู้ใช้ต้องการ

\* หมายเหตุ : ในกรณีที่ผู้ใช้มีเอกสารอื่นๆ เพื่อนำมาอ้างอิงในเอกสารจ่ายชำระหนี้ ผู้ใช้สามารถ "แนบไฟล์" เอกสารอื่นๆได้

13. ผู้ใช้สามารถกดปุ่ม "Preview" ก่อนบันทึกเอกสารจ่ายชำระหนี้ เพื่อตรวจสอบความถูกต้องของข้อมูลได้ ดังรูป

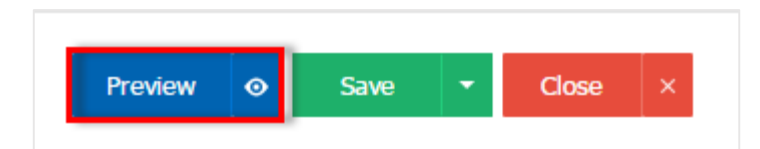

| Preview Payme | Preview Payment |                                                     |                                   |                                     |                                   |              |               |               |                |                 |   |  |  |  |
|---------------|-----------------|-----------------------------------------------------|-----------------------------------|-------------------------------------|-----------------------------------|--------------|---------------|---------------|----------------|-----------------|---|--|--|--|
|               |                 |                                                     |                                   |                                     |                                   |              |               |               |                |                 |   |  |  |  |
| 001           | < <             | 1 of 1 义                                            | >I %                              |                                     |                                   |              |               |               |                |                 |   |  |  |  |
|               | Pros            | <b>បរិ</b><br>off CRM 287 អ                         | <b>ษัท โปรต</b><br>ญ่ 5 ด.สัมทราช | รอฟท์ ซือาร์<br>ม้อย อ.สัมทราย จ.เว | เอ็ม จำกัด<br>องใหม่ 50210 โทร: ( | 093-130-1899 | สาขาที่ย<br>ว | ອກໃນກຳກັນການົ | : สำนักงานใหญ่ | <b>หน้า 1/1</b> | Î |  |  |  |
|               | รหัสเ           | <b>จ้าหนี่ V</b> D170313                            | 7-001                             |                                     | Payment V                         | oucher       |               |               |                |                 |   |  |  |  |
|               | ชื่อเจ้         | ชื่อเจ้าหนึ่ บริษัท นาบมี จำกัด เองที่ PV040417-001 |                                   |                                     |                                   |              |               |               |                |                 |   |  |  |  |
|               | สาขา            |                                                     |                                   |                                     |                                   |              |               |               |                |                 |   |  |  |  |
|               | ที่อยู่         | 146 ถนนซ                                            | กาทรเหนือ แขวง                    | เสีลม เขตบางรัก กรุ                 | มทพมหานกร 10500                   |              | เฉขที่ไ       | บกำกับ PV     | 040417-001     |                 |   |  |  |  |
|               |                 |                                                     |                                   | _                                   |                                   |              | วันที่ไป      | บกำกับ 04/    | 04/2560        |                 |   |  |  |  |
|               | โทร             | 02-648-80                                           | 00                                | <b>โทรสาร</b> 02-26                 | 7-5890-3                          |              |               |               |                |                 |   |  |  |  |
|               | No.             | เฉขที่เอกสาร                                        | วันที่เอกสาร                      | เฉขที่ใบกำกับ                       | ใบส่งของ                          | ใบรับวา      | งบิล          | จำนวนเงิน     | ยอดค้างชำระ    | ยอดชำระ         |   |  |  |  |
|               | - 1             | PV040417-001                                        | 04/04/2560                        | PV040417-001                        | PV040417-001                      |              |               | 1,144.90      | 1,144.90       | 1,144.90        |   |  |  |  |
|               | 2               | AP030417-001                                        | 03/04/2560                        | AP030417-001                        | AP030417-001                      |              |               | 428.00        | 428.00         | 428.00          |   |  |  |  |
|               | 3               | CN300317-001                                        | 30/03/2560                        | CN300317-001                        | CN300317-001                      |              |               | -228.23       | -228.23        | -228.23         |   |  |  |  |
|               | 4               | PV290317-001                                        | 29/03/2560                        | PV290317-001                        | PV290317-001                      |              |               | 495.41        | 495.41         | 495.41          |   |  |  |  |
|               | 5               | PV030417-001                                        | 03/04/2560                        | PV030417-001                        | PV030417-001                      |              |               | 1,144.90      | 1,144.90       | 1,144.90        |   |  |  |  |
|               |                 |                                                     |                                   |                                     |                                   |              |               |               |                |                 |   |  |  |  |

14. หลังจากผู้ใช้ตรวจสอบข้อมูลครบถ้วนแล้ว ให้กดปุ่ม "Save" ทางด้านขวาบนของหน้าจอโปรแกรม เพื่อเป็น การบันทึกข้อมูลเอกสารจ่ายชำระหนี้ โดยการบันทึกข้อมูลสามารถแบ่งการบันทึกออกเป็น 4 รูปแบบ ดังนี้

- Save คือการบันทึกเอกสารจ่ายชำระหนี้ปกติ พร้อมแสดงข้อมูลที่มีการบันทึกเรียบร้อยแล้ว
- Save Draft คือการบันทึกแบบร่างเอกสาร เมื่อผู้ใช้บันทึกข้อมูลเอกสารจ่ายชำระหนี้เรียบร้อยแล้ว ระบบจะแสดงหน้าจอการบันทึกเอกสารจ่ายชำระหนี้แบบร่างทันที
- Save & New คือการบันทึกพร้อมเปิดหน้าบันทึกข้อมูลเอกสารจ่ายชำระหนี้ใหม่ เมื่อผู้ใช้บันทึก ข้อมูลเอกสารจ่ายชำระหนี้เรียบร้อยแล้ว ระบบจะแสดงหน้าจอการบันทึกข้อมูลเอกสารจ่ายชำระ หนี้ใหม่ทันที
- Save & Close คือการบันทึกพร้อมย้อนกลับไปหน้ารายการจ่ายชำระหนี้ เมื่อผู้ใช้บันทึกข้อมูล เอกสารจ่ายชำระหนี้เรียบร้อยแล้ว ระบบจะย้อนกลับแสดงหน้าจอรายการจ่ายชำระหนี้ทั้งหมดทันที

| Preview | 0 | Save                                    | •      | Close | × |
|---------|---|-----------------------------------------|--------|-------|---|
|         |   | Save Draft<br>Save & New<br>Save & Clos | r<br>e |       |   |

### การเปิดเอกสารจ่ายชำระหนี้ โดยอ้างอิงเอกสารชื้อเชื่อ

1. ผู้ใช้สามารถเปิดเอกสารจ่ายชำระหนี้ โดยอ้างอิงเอกสารซื้อเชื่อ โดยกดเมนู "Purchase" > "ซื้อเชื่อ" ดังรูป

| ≡ <mark>i</mark> biz | บริษัท โปรชอฟท์ ชีอาร์เอ็ม จำกัด (สำนักงานใหญ่) | . ♦ ?           | 🗘 พิชิดพล อนุวงศ์ | <u>ن</u> (۲ |
|----------------------|-------------------------------------------------|-----------------|-------------------|-------------|
| 📮 Home               | Purchase Work Flow                              |                 |                   |             |
| 🔯 Sales              |                                                 |                 |                   |             |
| 🛒 Purchase           |                                                 | -44             |                   |             |
| 📁 Inventory          |                                                 | #<br><b>#</b> D | (+)<br>(Q)        |             |
| L Accounting         | ใบสั่งชื่อ จำยะในมิดจำ <del>นี้</del> อเชื่อ    | ชื่อสด          | Ŭ                 |             |
| a CRM                |                                                 |                 |                   |             |
| Approve Center       | <b>ee</b> +                                     |                 |                   |             |
| 💼 Report             |                                                 |                 |                   |             |
| 💥 Setting            | ลดหนึ่เจ้าหนึ่                                  |                 |                   |             |
|                      |                                                 |                 |                   |             |
|                      |                                                 |                 |                   |             |
|                      |                                                 |                 |                   |             |
|                      |                                                 |                 |                   |             |
|                      |                                                 |                 |                   |             |
| - Farmala Marri      |                                                 |                 |                   |             |

ระบบจะแสดงหน้าจอรายการซื้อเชื่อ ผู้ใช้ต้องเลือกเอกสารซื้อเชื่อที่มีสถานะ "Open" หรือ "Partial"
 เท่านั้น ดังรูป

| < Credit                                                                                                    | Purchase     |              |                |              |                |            |         |                   | New +         |
|----------------------------------------------------------------------------------------------------|--------------|--------------|----------------|--------------|----------------|------------|---------|-------------------|---------------|
| All Credit Pu                                                                                                    | ırch 🔻       |              | Q              |              |                |            |         | /                 | Action 🔻      |
|                                                                                                    | วันที่เอกสาร | เลขที่เอกสาร | เลขที่ใบก่ากับ | รหัสผู้ขาย   | ชื่อผู้ขาย     | จ่านวนเงิน | สถานะ   | เลขที่ใบสั่งซื้อ  | ผู้รับผิดชอบ  |
| . 🖊 🖬                                                                                                    | 04/04/2560   | PV040417-001 | PV040417-001   | VD170317-001 | บริษัท นานมี   | 1,144.90   | Close   |                   | พิชิตพล อนุวง |
| <ul> <li>Image: Image: Image:</li></ul> | 04/04/2560   | PV040417-002 | PV040417-002   | VD170317-001 | บริษัท นานมี   | 1,144.90   | Open    |                   | พิชิตพล อนุวง |
| . 🖊 🖬                                                                                                    | 03/04/2560   | PV030417-001 | PV030417-001   | VD170317-001 | บริษัท นานมี   | 1,144.90   | Close   |                   | พิชิตพล อนุวง |
| • 🖊 🗉                                                                                                    | 29/03/2560   | PV290317-001 | PV290317-001   | VD170317-001 | นานมี จำกัด    | 495.41     | Close   |                   | พิชิตพล อนุวง |
| • 🖊 🛙                                                                                                    | 03/03/2560   | PV020317-005 | PV020317-005   | VD010317-001 | บริษัท เอส.เอ  | 558.54     | Close   |                   | พิชิตพล อนุวง |
| • 🖊 🛙                                                                                                    | 02/03/2560   | PV020317-002 | PV020317-002   | VD010317-002 | หจก. ช.นคร เ   | 989.75     | Partial | PO020317-002      | พิชิตพล อนุวง |
| • 🖊 🛙                                                                                                    | 02/03/2560   | PV020317-003 | PV020317-003   | VD010317-003 | บริษัท ชีโอแอ  | 441.91     | Close   | PO020317-003      | พิชิตพล อนุวง |
| • 🖊 🗉                                                                                                    | 02/03/2560   | PV020317-004 | PV020317-004   | VD010317-005 | บริษัท นิวง่วน | 614.98     | Cancel  |                   | พิชิตพล อนุวง |
| • 🖊 🛙                                                                                                    | 02/03/2560   | PV020317-006 | PV020317-006   | VD010317-003 | บริษัท ชีโอแอ  | 9,191.30   | Close   | PO010317-003      | พิชิตพล อนุวง |
| • 🖊 🗉                                                                                                    | 02/03/2560   | PV020317-007 | PV020317-007   | VD010317-002 | หจก. ช.นคร เ   | 9,512.30   | Close   |                   | พิชิตพล อนุวง |
| • 🖊 🗉                                                                                                    | 02/03/2560   | PV020317-008 | PV020317-008   | VD010317-002 | หจก. ช.นคร เ   | 1,005.80   | Close   |                   | พิชิตพล อนุวง |
| • 🖊 🗉                                                                                                    | 01/03/2560   | PV010317-001 | PV010317-001   | VD010317-004 | ร้าน ศึกษาภัณ  | 3,113.70   | Close   | PO010317-004      | พิชิตพล อนุวง |
| •                                                                                                    |              |              |                |              |                |            |         |                   | ×             |
|                                                                                                    | 1 () ()      | 20 V Items p | er page        |              |                |            |         | 1 - 12 Items From | 12 Items 🖒    |

จากนั้นให้ผู้ใช้กดปุ่ม "Action" ทางด้านขวาบนของหน้าจอโปรแกรม แล้วเลือกคำสั่ง "Create Payment" ระบบจะแสดง Pop – up เพื่อให้ผู้ใช้ยืนยันการเปิดเอกสารจ่ายชำระหนี้ ดังรูป

| < PV040417<br>Info   History | 7 <b>-002</b><br>y   Status : Open |                 |               |       |                |                | 1    |                  | ⊖ Ac                       | tion 🔻         | C    | ose ×      |
|------------------------------|------------------------------------|-----------------|---------------|-------|----------------|----------------|------|------------------|----------------------------|----------------|------|------------|
| Basic Data                   | Detail Deposit                     | VAT             | Note & Attach | nment |                |                |      | Create<br>Create | e Bill Accep<br>e Pre-Pavm | itance<br>ient |      |            |
| * รหัสผู้ขาย                 | VD170317-001 Q                     | นานมี จำกัด     |               |       | * เลขที่เอกสาร | PV040417       | -002 | Create           | e Payment<br>e Credit No   | te             | 2560 | t::        |
| ใบสั่งซื้ออ้างอิง            | Q                                  |                 |               |       | เลขที่ใบกำกับ  | PV040417       | -002 | Copy             | ie Status                  |                | 2560 |            |
| เครดิต (วัน)                 | 10                                 | ครบกำหนด        | 10/04/2560    | Ē     | เลขที่ใบส่งของ | PV040417       | -002 |                  | ,                          |                | 2560 | Ē          |
| รายการสินค้า                 |                                    |                 |               |       |                |                |      |                  |                            |                |      |            |
| รหัสสินค้า                   | ชื่อสินค้า                         |                 | หน่วยนับ      | คลัง  | ที่เก็บ        | จ่าเ           | มวน  | ราคา/หน่ว        | រប ត់                      | วนลด           |      | จ่านวนเงิน |
| IC010317-005                 | ป้ายชื่อพลาสติก แชนโ               | ก้ 201H นอน ค   | าละสี UNT-03  | IVT-0 | 001 LCT-001    | 10             | .00  | 47.0             | 00                         |                |      | 470.00     |
| IC010317-006                 | กรรไกร ตราข้าง โอเอง               | ฟบี 0370 7 นิ้ว | UNT-03        | IVT-0 | 001 LCT-001    | 10             | .00  | 50.0             | 00                         |                |      | 500.00     |
| IC010317-007                 | มีดคัตเตอร์ มาเพ็ด 092             | 2211            | UNT-03        | IVT-0 | 001 LCT-001    | 10             | .00  | 10.0             | 00                         |                |      | 100.00     |
|                              |                                    |                 |               |       |                | รวมเงิน        |      |                  |                            |                |      | 1,070.00   |
|                              |                                    |                 |               |       | ត              | วนลดการค้า     |      |                  |                            |                |      | 0.00       |
|                              |                                    |                 |               |       |                | ตัดเงินมัดจ่า  |      |                  |                            |                |      | 0.00       |
|                              |                                    |                 |               |       | ເຈັນ           | ก่อนหักภาษี    |      |                  |                            |                |      | 1,070.00   |
|                              |                                    |                 |               |       |                | ฐานภาษี        |      |                  |                            |                |      | 1,070.00   |
|                              |                                    |                 |               |       |                | ภาษี           |      | PO-EX7           | 7                          | .00            |      | 74.90      |
|                              |                                    |                 |               |       | จ่าน           | วนเงินทั้งสิ้น |      |                  |                            |                |      | 1,144.90   |

#### (i) Open Payment Confirmation

ยืนยันการสร้างจ่ายชำระหนี้ คุณต้องการสร้างจ่ายชำระหนี้ใช่หรือไม่

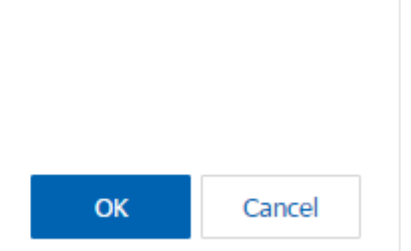

×

 เมื่อผู้ใช้ยืนยันการเปิดเอกสารจ่ายชำระหนี้เรียบร้อยแล้ว ระบบจะแสดงหน้าจอแบบฟอร์มการสร้างเอกสาร จ่ายชำระหนี้ และแสดงข้อมูลเจ้าหนี้ที่ถูกอ้างอิงมาจากเอกสารซื้อเชื่อ โดยอัตโนมัติ ผู้ใช้ควรกรอกข้อมูลในฟอร์มที่มี เครื่องหมาย "\*" ให้ครบถ้วน ดังรูป

| < N     | ew Paym      | ent          |               |               |           |                                  |                  | Preview        |                           | ave 🔻      | Close   | ×     |
|---------|--------------|--------------|---------------|---------------|-----------|----------------------------------|------------------|----------------|---------------------------|------------|---------|-------|
| Basi    | c Data       | Detail Depo  | sit Payme     | nt VAT        | WH        | T Note & Attach                  | ment             |                |                           |            |         |       |
| * รหัสเ | จำหนี้       | VD170317-001 | Q บริษัท นา   | นมี จำกัด     |           | * เลขที่เอกสาร<br>เลขที่ใบก่ากับ | PV040417-002     | Q * ວັງ<br>ວັງ | นที่เอกสาร<br>นที่ใบกำกับ | 04/04/     | 2560    |       |
| รายกา   | รเอกสาร      |              |               |               |           |                                  |                  |                |                           | + เพื่     | มเอกสาร | Î     |
|         | วันที่เอกสาร | เลขที่เอกสาร | วันที่ใบกำกับ | เลขที่ใบกำกับ | เลขที่ใบส | ส่งของ เลขที่ใบรับวาง            | ນີລ ຈຳນວນເຈົ     | น ยอดค้าง      | เช่าระ ย                  | อดช่าระ De | f.VAT T | r.VAT |
|         | 04/04/2017   | PV040417-002 | 04/04/2017    | PV040417-002  | PV04041   | 7-002                            | 1,144.9          | 0 1,14         | 4.90 1,14                 | 14.90      |         |       |
|         |              |              |               |               |           | รวม                              | เงินจ่ายทั้งสิ้น |                |                           |            | 1,14    | 14.90 |
|         |              |              |               |               |           |                                  | ฐานภาษี          |                |                           |            |         | 0.00  |
|         |              |              |               |               |           | t                                | กาษีมูลค่าเพิ่ม  |                |                           |            |         | 0.00  |

# การเปิดเอกสารจ่ายชำระหนี้ โดยอ้างอิงเอกสารลดหนี้เจ้าหนี้

 ผู้ใช้สามารถเปิดเอกสารจ่ายชำระหนี้ โดยอ้างอิงเอกสารลดหนี้เจ้าหนี้ โดยกดเมนู "Purchase" > "ลดหนี้ เจ้าหนี้" ดังรูป

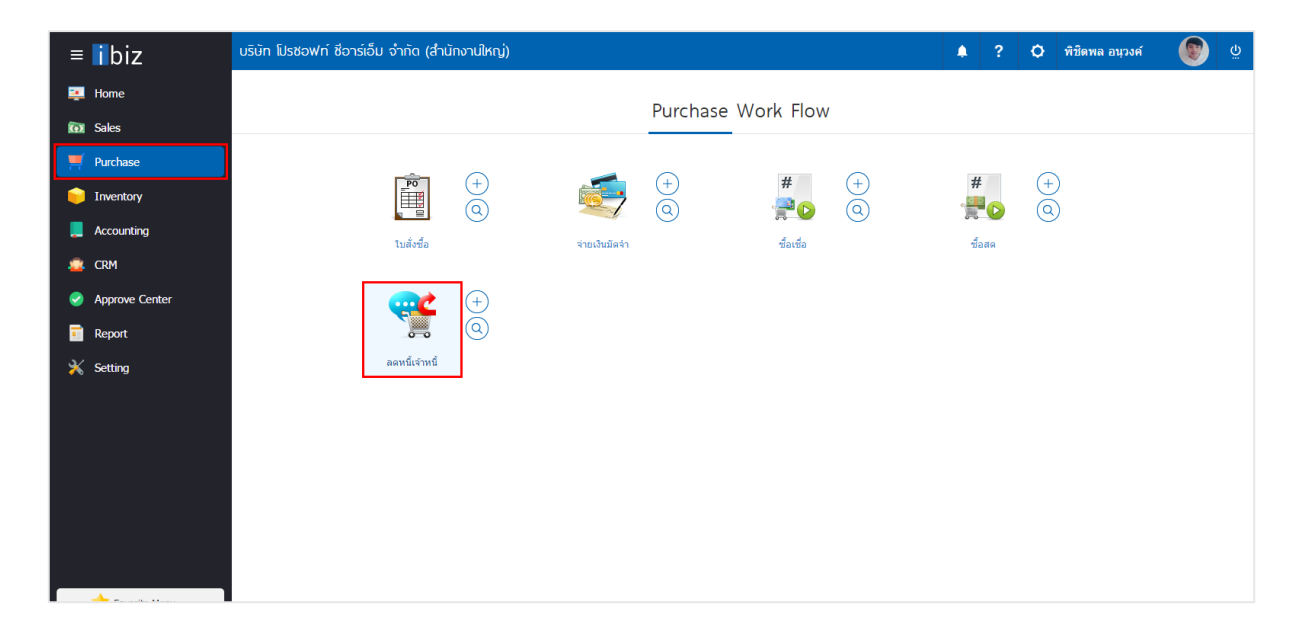

ระบบจะแสดงหน้าจอรายการลดหนี้เจ้าหนี้ ผู้ใช้ต้องเลือกเอกสารลดหนี้เจ้าหนี้ที่มีสถานะ "Open" หรือ
 "Partial" เท่านั้น ดังรูป

| < Purchase Credit Note 🖈 New |                |              |                   |              |                         |                   |                |              |  |  |  |  |
|------------------------------|----------------|--------------|-------------------|--------------|-------------------------|-------------------|----------------|--------------|--|--|--|--|
| All Credit                   | Note 🔻         |              | Q                 |              |                         |                   | /              | Action 🔻     |  |  |  |  |
|                              | วันที่เอกสาร   | เลขที่เอกสาร | เลขที่ใบกำกับเดิม | รหัสผู้ขาย   | ชื่อผู้ขาย              | จำนวนเงินทั้งสิ้น | สถานะ          | ผู้รับผิดชอบ |  |  |  |  |
|                              | 30/03/2560     | CN300317-001 |                   | VD170317-001 | บริษัท นานมี จำกัด      | 228.23            | Close          | พิชิตพล อนุ: |  |  |  |  |
| II 🖊 1                       | 02/03/2560     | CN020317-001 | PV020317-005      | VD010317-001 | บริษัท เอส.เอส.ฟอร์จูน  | 28.89             | Cancel         | พิชิตพล อนุ  |  |  |  |  |
| 🗹 🧪 i                        | 02/03/2560     | CN020317-002 | PV020317-002      | VD010317-002 | หจก. ช.นคร เครื่องเขียน | 25.41             | Open           | พิชิตพล อนุ  |  |  |  |  |
| 🗉 🧪 i                        | 02/03/2560     | CN020317-003 | PV020317-003      | VD010317-003 | บริษัท ซึโอแอล จำกัด (  | 54.89             | Open           | พิชิตพล อนุ  |  |  |  |  |
| II 🖊 1                       | 02/03/2560     | CN020317-004 | PV020317-006      | VD010317-003 | บริษัท ชีโอแอล จำกัด (  | 250.38            | Open           | พิชิดพล อนุ  |  |  |  |  |
| 🗉 🖌 i                        | 01/03/2560     | CN010317-001 | PV010317-001      | VD010317-004 | ร้าน ศึกษาภัณฑ์ชลบุรี   | 66.34             | Close          | พิชิดพล อนุ  |  |  |  |  |
|                              |                |              |                   |              |                         |                   |                |              |  |  |  |  |
|                              |                |              |                   |              |                         |                   |                |              |  |  |  |  |
|                              |                |              |                   |              |                         |                   |                |              |  |  |  |  |
|                              |                |              |                   |              |                         |                   |                |              |  |  |  |  |
|                              |                |              |                   |              |                         |                   |                |              |  |  |  |  |
|                              |                |              |                   |              |                         |                   |                | _            |  |  |  |  |
| •                            | • • •          |              |                   |              |                         |                   |                | •<br>•       |  |  |  |  |
|                              | <b>1</b> () () | 20 v Items   | per page          |              |                         | 1                 | - 6 Items From | 6 Items 🖒    |  |  |  |  |

 จากนั้นให้ผู้ใช้ กดปุ่ม "Action" ทางด้านขวาบนของหน้าจอโปรแกรม แล้วเลือกคำสั่ง "Create Payment" ระบบจะแสดง Pop – up เพื่อให้ผู้ใช้ยืนยันการเปิดเอกสารจ่ายชำระหนี้ ดังรูป

| < CN020317<br>Info   History | 7-002<br>  Status : Open |                    |             |       |                |              | /   | î ə                    | Action                    | • c       | lose ×     |
|------------------------------|--------------------------|--------------------|-------------|-------|----------------|--------------|-----|------------------------|---------------------------|-----------|------------|
| Basic Data                   | Detail VAT               | Note & Atta        | chment      |       |                |              |     | Create Bi<br>Create Pr | ll Acceptanc<br>e-Pavment | e         |            |
|                              |                          |                    |             |       |                |              |     | Create Pa              | iyment                    |           |            |
| * รหัสผู้ขาย                 | VD010317-002 Q           | หจก. ช.นคร เต      | ครื่องเขียน |       | * เลขที่เอกสาร | CN020317-0   | 02  | Copy                   |                           | 2560      | <b>.</b>   |
| เลขที่เอกสารเดิม             | PV020317-002 Q           |                    |             |       | เลขที่ใบกำกับ  | CN020317-0   | 02  | Change S               | tatus                     | 2560      | Ē          |
| เลขที่ใบกำกับเ               | PV020317-002             | วันที่ใบก่ากับ     | 02/03/2560  | ***   | เลขที่ใบส่งของ | CN020317-0   | 02  | วันที่ใบส่งข           | มอง 25                    | 6/03/2560 |            |
| เครดิต (วัน)                 | 10                       | วันที่นัดช่าระ     | 12/03/2560  | ţ.    |                |              |     |                        |                           |           |            |
| รายการสินค้า                 |                          |                    |             |       |                |              |     |                        |                           |           |            |
| รหัสสินคำ                    | ชื่อสินค้า               |                    | หน่วยนับ    | คลัง  | ที่เก็บ        | จำนวเ        | 1 1 | ราคา/หน่วย             | ສ່ວນລຸດ                   |           | จ่านวนเงิน |
| IC020317-002                 | เทปใส หลุยส์ 3/4"x36     | y แกน 3" (ห่อพล    | ลาสเ UNT-09 | IVT-  | 001 LCT-001    | 1.00         | )   | 25.00                  |                           |           | 25.00      |
|                              |                          | มูลค่าใบก่ากับเดิม | u           | 925.0 | 00             | รวมเงิน      |     |                        |                           |           | 25.00      |
|                              |                          | มูลค่าที่ถูกต้อ    | 3           | 901.3 | 25 ສ່ວາ        | เลดการค้า    |     |                        | 5%                        |           | 1.25       |
|                              |                          |                    |             |       | เงินก่         | อนหักภาษี    |     |                        |                           |           | 23.75      |
|                              |                          |                    |             |       |                | ฐานภาษี      |     |                        |                           |           | 23.75      |
|                              |                          |                    |             |       |                | ภาษี         |     | PO-EX7                 | 7.00                      |           | 1.66       |
|                              |                          |                    |             |       | จำนว           | แงินทั้งสิ้น |     |                        |                           |           | 25.41      |

| i Open Payment Confirmation                                          |    | ×      |
|----------------------------------------------------------------------|----|--------|
| ยืนยันการสร้างจ่ายช้าระหนี้<br>คุณต้องการสร้างจ่ายชำระหนึ่ใช่หรือไม่ |    |        |
|                                                                      | ОК | Cancel |

 เมื่อผู้ใช้ยืนยันการเปิดเอกสารจ่ายชำระหนี้เรียบร้อยแล้ว ระบบจะแสดงหน้าจอแบบฟอร์มการสร้างเอกสาร จ่ายชำระหนี้ และแสดงข้อมูลเจ้าหนี้ที่ถูกอ้างอิงมาจากเอกสารลดหนี้เจ้าหนี้ โดยอัตโนมัติ ผู้ใช้ควรกรอกข้อมูลใน ฟอร์มที่มีเครื่องหมาย " \* " ให้ครบถ้วน ดังรูป

| < Ne    | ew Paym      | ent          |               |                   |             |                                 |                  | Previ | iew o                           | Save   | - (        | Close ×  |
|---------|--------------|--------------|---------------|-------------------|-------------|---------------------------------|------------------|-------|---------------------------------|--------|------------|----------|
| Basi    | c Data       | Detail Depos | sit Paym      | ent VAT           | WHT         | Note & Attach                   | ment             |       |                                 |        |            |          |
| * รหัสเ | ข้าหนี้<br>  | VD010317-002 | Q หจก.ช       | .นคร เครื่องเขียน |             | * เลขที่เอกสาร<br>เลขที่ใบกำกับ | PV040417-002     | Q     | * วันที่เอกสาร<br>วันที่ใบกำกับ |        | 04/04/2560 | 11       |
| รายกา   | รเอกสาร      |              |               |                   |             |                                 |                  |       |                                 |        | + เพิ่มเอก | สาร 🔋    |
|         | วันที่เอกสาร | เลขที่เอกสาร | วันที่ใบกำกับ | เลขที่ใบกำกับ     | เลขที่ใบส่ง | มของ เลขที่ใบรับวาง             | เบิล จำนวนเงื    | น ยอเ | ดค้างช่าระ                      | ยอดช่า | 5ະ Def.VA⁻ | T Tr.VAT |
|         | 02/03/2017   | CN020317-002 | 25/03/2017    | CN020317-002      | CN020317    | 7-002                           | -25.4            | 1     | -25.41                          | -25.41 |            |          |
|         |              |              |               |                   |             | รวม                             | แงินจ่ายทั้งสิ้น |       |                                 |        |            | -25.41   |
|         |              |              |               |                   |             |                                 | ฐานภาษี          |       |                                 |        |            | 0.00     |
|         |              |              |               |                   |             | ł                               | กาษีมูลค่าเพิ่ม  |       |                                 |        |            | 0.00     |

# การเปิดเอกสารจ่ายชำระหนี้ โดยอ้างอิงเอกสารตั้งเจ้าหนี้อื่นๆ

 ผู้ใช้สามารถเปิดเอกสารจ่ายชำระหนี้ จากเอกสารตั้งเจ้าหนี้อื่นๆ โดยกดเมนู "Accounting" > "Account Payable" > "ตั้งเจ้าหนี้อื่นๆ" ดังรูป

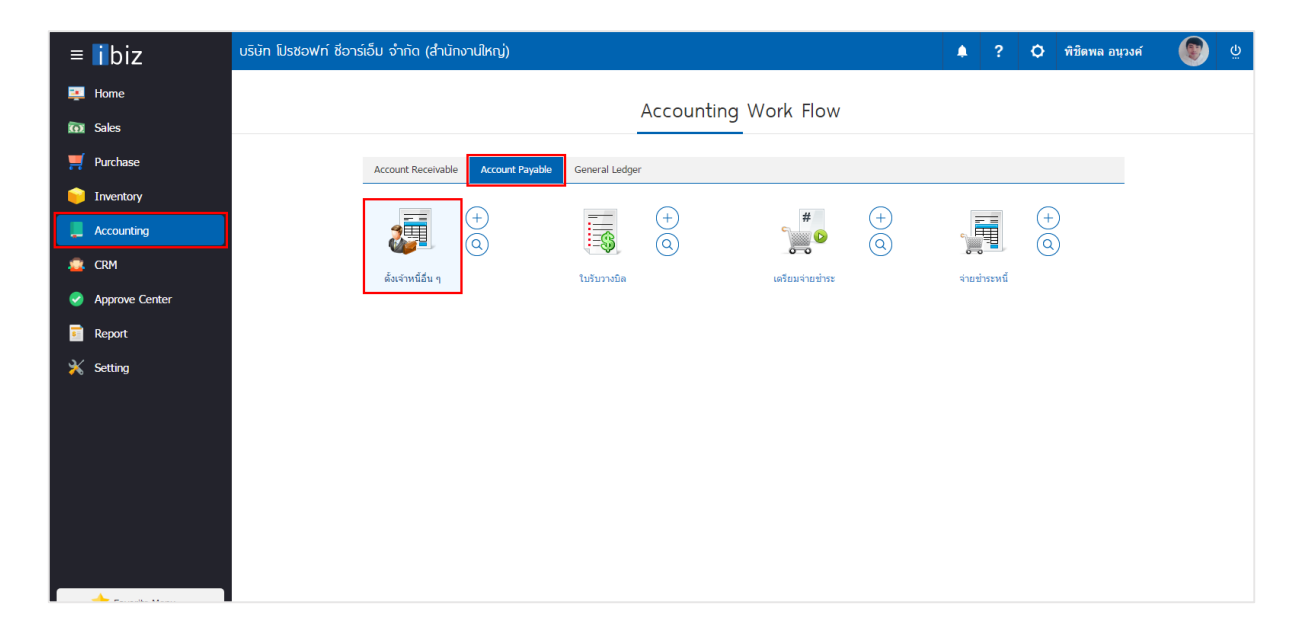

ระบบจะแสดงหน้าจอรายการตั้งเจ้าหนี้อื่นๆ ผู้ใช้ต้องเลือกเอกสารตั้งเจ้าหนี้อื่นๆ ที่มีสถานะ "Open" หรือ
 "Partial" เท่านั้น ดังรูป

| < C   | redit     | Non-Stock    |              |               |              |                |            |         |                  | New +         |
|-------|-----------|--------------|--------------|---------------|--------------|----------------|------------|---------|------------------|---------------|
| All C | Credit No | on-S ▼       |              | Q             |              |                |            |         | /                | Action 🔻      |
|       |           | วันที่เอกสาร | เลขที่เอกสาร | เลขที่ใบกำกับ | รหัสผู้ขาย   | ชื่อผู้ขาย     | จ่านวนเงิน | สถานะ   | เลขที่ใบสั่งซื้อ | ผู้รับผิดชอบ  |
|       | / 1       | 04/04/2560   | AP040417-001 | AP040417-001  | VD010317-001 | บริษัท เอส.เอ  | 107.00     | Open    |                  | <u>^</u>      |
|       | / =       | 03/04/2560   | AP030417-001 | AP030417-001  | VD170317-001 | บริษัท นานมี   | 428.00     | Close   | )                | พิชิตพล อนุวง |
|       | / 1       | 02/03/2560   | AP020317-001 | AP020317-001  | VD010317-001 | บริษัท เอส.เอ  | 107.00     | Open    | PO020317-004     | พิชิดพล อนุวง |
|       | / 1       | 02/03/2560   | AP020317-002 | AP020317-002  | VD010317-002 | หจก. ช.นคร เ   | 214.00     | Partial | ]                | พิชิดพล อนุวง |
|       | / 1       | 02/03/2560   | AP020317-003 | AP020317-003  | VD010317-003 | บริษัท ชีโอแอ  | 1,070.00   | Cancel  | PO020317-003     | พิชิดพล อนุวง |
|       | / 1       | 02/03/2560   | AP020317-004 | AP020317-004  | VD010317-004 | ร้าน ศึกษาภัณ  | 1,070.00   | Close   | PO010317-004     | พิชิดพล อนุวง |
|       | / 1       | 02/03/2560   | AP020317-005 | AP020317-005  | VD010317-005 | บริษัท นิวง่วน | 107.00     | Close   | ]                | พิชิดพล อนุวง |
|       |           |              |              |               |              |                |            |         |                  |               |
|       |           |              |              |               |              |                |            |         |                  | -             |
| 4     |           |              |              |               |              |                |            |         |                  | +             |

 จากนั้นให้ผู้ใช้ กดปุ่ม "Action" ทางด้านขวาบนของหน้าจอโปรแกรม แล้วเลือกคำสั่ง "Create Payment" ระบบจะแสดง Pop – up เพื่อให้ผู้ใช้ยืนยันการเปิดเอกสารจ่ายชำระหนี้ ดังรูป

| < AP04041<br>Info   Histor | <b>7-001</b><br>y   Status : Op | en    |             |                    |          |      |              |               | 1  | Î          | ₽                 | Action                    | •  | Close            | ×       |
|----------------------------|---------------------------------|-------|-------------|--------------------|----------|------|--------------|---------------|----|------------|-------------------|---------------------------|----|------------------|---------|
| Basic Data                 | Detail De                       | posit | VAT         | Note & Atta        | chment   |      |              |               |    | Cre<br>Cre | ate Bil<br>ate Pr | l Acceptance<br>e-Pavment | e  |                  |         |
|                            |                                 |       |             |                    |          |      |              |               |    | Cre        | ate Pa            | yment                     |    |                  |         |
| * รทัสผู้ขาย               | VD010317-001                    | Q     | เอส.เอส.ฟอะ | ร์จูนเทรด จำกัด (ส | ส่านักงา | * เล | ขที่เอกสาร   | AP040417-0    | 01 | Cre        | ate Cr            | edit Note                 | 2  | 560              | <b></b> |
| ใบสั่งซื้ออ้างอิง          |                                 | Q     |             |                    |          | เล   | ขที่ใบกำกับ  | AP040417-0    | 01 | Сор        | у                 |                           | 2  | 560              | <b></b> |
| เครดิต (วัน)               | 10                              |       | ครบกำหนด    | 20/04/2560         |          | เล   | ขที่ใบส่งของ | AP040417-0    | 01 | Cha        | nge S             | tatus                     | 2  | 560              |         |
| ค่าใช้จ่าย                 |                                 |       |             |                    |          |      |              |               |    |            |                   |                           |    |                  |         |
| รหัสค่าใช้จ่าย             | ชื่อค่าใช้จ่าย                  | I     |             | ค่าอ               | อธิบาย   |      |              |               |    |            |                   | จำนวนเงื                  | iu | <b>ไ</b> ม่คิดภา | าษี     |
| 005                        | ค่าขนส่ง                        |       |             |                    |          |      |              |               |    |            |                   | 100.0                     | 00 |                  |         |
|                            |                                 |       |             |                    |          |      |              | รวมเงิน       |    |            |                   |                           |    |                  | 100.00  |
|                            |                                 |       |             |                    |          |      | ส่ว          | นลดการค้า     |    |            |                   | 0.00                      |    |                  | 0.00    |
|                            |                                 |       |             |                    |          |      | Ġ            | ัดเงินมัดจำ   |    |            |                   |                           |    |                  | 0.00    |
|                            |                                 |       |             |                    |          |      | เงินก่       | อนหักภาษี     |    |            |                   |                           |    |                  | 100.00  |
|                            |                                 |       |             |                    |          |      |              | ฐานภาษี       |    |            |                   |                           |    | :                | 100.00  |
|                            |                                 |       |             |                    |          |      |              | ภาษี          |    | PO-EX      | 7                 | 7.00                      |    |                  | 7.00    |
|                            |                                 |       |             |                    |          |      | จำนว         | นเงินทั้งสิ้น |    |            |                   |                           |    |                  | 107.00  |

| i Open Payment Confirmation                                           |    | ×      |
|-----------------------------------------------------------------------|----|--------|
| ยืนยันการสร้างจ่ายช่ำระหนี้<br>คุณต้องการสร้างจ่ายช่าระหนี้ใช่หรือไม่ | ОК | Cancel |
|                                                                       |    |        |

 เมื่อผู้ใช้ยืนยันการเปิดเอกสารจ่ายชำระหนี้เรียบร้อยแล้ว ระบบจะแสดงหน้าจอแบบฟอร์มการสร้างเอกสาร จ่ายชำระหนี้ และแสดงข้อมูลเจ้าหนี้ที่ถูกอ้างอิงมาจากเอกสารตั้งเจ้าหนี้อื่นๆ โดยอัตโนมัติ ผู้ใช้ควรกรอกข้อมูลใน ฟอร์มที่มีเครื่องหมาย " \* " ให้ครบถ้วน ดังรูป

| < New Payr     | nent           |               |                   |              |                                 |                  | Previe  | ew o                            | Save     | - Cle     | ose ×  |
|----------------|----------------|---------------|-------------------|--------------|---------------------------------|------------------|---------|---------------------------------|----------|-----------|--------|
| Basic Data     | Detail Depo    | sit Payme     | nt VAT            | WF           | IT Note & Attach                | ment             |         |                                 |          |           |        |
| * รหัสเจ้าหนี้ | VD010317-001   | Q บริษัท เอ   | ส.เอส.ฟอร์จูนเทรด | เ จ่ากัด (ส่ | * เลขที่เอกสาร<br>เลขที่ใบกำกับ | PV040417-002     | Q       | * วันที่เอกสาร<br>วันที่ใบกำกับ | 04/0     | 04/2560   |        |
| รายการเอกสาร   |                |               |                   |              |                                 |                  |         |                                 | +        | เพิ่มเอกส | 15     |
| 🔲 วันที่เอกสา  | ร เลขที่เอกสาร | วันที่ใบกำกับ | เลขที่ใบกำกับ     | เลขที่ใบ     | ส่งของ เลขที่ใบรับวาง           | เบิล จำนวนเ      | งิน ยอด | ด้างช่าระ                       | ยอดช่าระ | Def.VAT   | Tr.VAT |
| 04/04/201      | 7 AP040417-001 | 04/04/2017    | AP040417-001      | AP0404       | 17-001                          | 107.             | 00      | 107.00                          | 107.00   |           |        |
|                |                |               |                   |              | รวม                             | แงินจ่ายทั้งสิ้น |         |                                 |          |           | 107.00 |
|                |                |               |                   |              |                                 | ฐานภาษี          |         |                                 |          |           | 0.00   |
|                |                |               |                   |              | ذ                               | กาษีมูลค่าเพิ่ม  |         |                                 |          |           | 0.00   |

## การเปิดเอกสารจ่ายชำระหนี้ โดยอ้างอิงใบรับวางบิล

1. ผู้ใช้สามารถเปิดเอกสารจ่ายชำระหนี้ โดยอ้างอิงใบรับวางบิล โดยกดเมนู "Accounting" > "Account

Payable" > "ใบรับวางบิล" ดังรูป

| ≡ <b>i</b> biz            | บริษัท โมรชอฟท์ ชีอาร์เอ็ม จำกัด (สำนักงานใหญ่) 🌲 ? 🗘 | 🕽 พิชิดพล อนุวงค์ | õ |
|---------------------------|-------------------------------------------------------|-------------------|---|
| 📮 Home                    | Accounting Work Flow                                  |                   |   |
| 🖸 Sales                   | Account Receivable Account Payable General Ledger     |                   |   |
|                           |                                                       | <br>+             |   |
| CRM                       | ) I I O O O O O O O O O O O O O O O O O               | <u>0</u>          |   |
| Approve Center     Report |                                                       |                   |   |
| 🖌 Setting                 |                                                       |                   |   |
|                           |                                                       |                   |   |
|                           |                                                       |                   |   |
|                           |                                                       |                   |   |
|                           |                                                       |                   |   |

ระบบจะแสดงหน้าจอรายการใบรับวางบิล ผู้ใช้ต้องเลือกใบรับวางบิล ที่มีสถานะ "Open" และ "Partial"
 เท่านั้น ดังรูป

| < Bill Acc     | ceptance     |              |              |                         |                |                         | New +           |
|----------------|--------------|--------------|--------------|-------------------------|----------------|-------------------------|-----------------|
| All Bill Accep | otan 🔻       |              | Q            |                         |                | / 1                     | Action 🔻        |
|                | วันที่เอกสาร | เลขที่เอกสาร | รหัสลูกหนึ้  | ชื่อลูกหน้              | วันที่นัดช่าระ | จำนวนเงินทั้งสิ้น สถานะ | ผู้รับผิดชอบ    |
| . 🖊 🖬          | 03/04/2560   | BA030417-001 | VD170317-001 | บริษัท นานมี จำกัด      | 17/04/2560     | 695.18 Close            | พิชิตพล อนุวง   |
| . / .          | 02/03/2560   | BA020317-001 | VD010317-002 | หจก. ช.นคร เครื่องเขียน | 12/03/2560     | 500.00 Partial          | พิชิตพล อนุวง   |
| e 🖍 🗊          | 02/03/2560   | BA020317-002 | VD010317-003 | บริษัท ซีโอแอล จำกัด (ม | 12/03/2560     | 441.91 Open             | ) พิชิตพล อนุวง |
| . / .          | 02/03/2560   | BA020317-003 | VD010317-002 | หจก. ช.นคร เครื่องเขียน | 21/03/2560     | 100.00 Open             | พิชิตพล อนุวง   |
|                | 02/03/2560   | BA020317-004 | VD010317-004 | ร้าน ศึกษาภัณฑ์ชลบุรี   | 23/03/2560     | 1,070.00 Cancel         | พิชิตพล อนุวง   |
|                | 02/03/2560   | BA020317-005 | VD010317-002 | หจก. ช.นคร เครื่องเขียน | 21/03/2560     | 9,512.30 Open           | พิชิตพล อนุวง   |
|                | 01/03/2560   | BA010317-001 | VD010317-004 | ร้าน ศึกษาภัณฑ์ชลบุรี   | 31/03/2560     | 3,113.70 Close          | พิชิตพล อนุวง   |
|                |              |              |              |                         |                |                         |                 |

 จากนั้นให้ผู้ใช้ กดปุ่ม "Action" ทางด้านขวาบนของหน้าจอโปรแกรม แล้วเลือกคำสั่ง "Create Payment" ระบบจะแสดง Pop – up เพื่อให้ผู้ใช้ยืนยันการเปิดเอกสารจ่ายชำระหนี้ ดังรูป

| < BA020317-00<br>Info   History   S | <b>)2</b><br>Status : Open |                     |                 |                                                  | 1                                | Create Pre-Pav        | ion  Close × ment  |
|-------------------------------------|----------------------------|---------------------|-----------------|--------------------------------------------------|----------------------------------|-----------------------|--------------------|
| Basic Data Det                      | tail Note & At             | ttachment           |                 |                                                  |                                  | Create Paymen         | t                  |
| * รหัสเจ้าหนี้ VI                   | 0010317-003 Q              | . บริษัท ซีโอแอล จ่ | เก้ด (มหาชน)    | * เลขที่เอกสาร<br>เครดิด (วัน)<br>วันที่นัดข่าระ | BA020317-002<br>10<br>12/03/2560 | Copy<br>Change Status | 2560 🛱             |
| เอกสาร                              | วันที่เอกสาร               | เลขที่ใบกำกับ       | ประเภทเอกสาร    | ครบกำหนด                                         | จำนวนเงิน                        | ยอดค้างชำระ           | จำนวนเงินวางบิล    |
| PV020317-003                        | 02/03/2560                 | PV020317-003        | Credit Purchase | 12/03/2560                                       | 441.91                           | 441.91                | 441.91             |
|                                     |                            |                     |                 |                                                  | รวมเงิน                          |                       | 441.91             |
|                                     |                            |                     |                 |                                                  |                                  |                       |                    |
| G Oper                              | n Payment                  | Confirmation        | on              |                                                  |                                  | 1 - 1 Ite             | rms From 1 Items C |

ยืนยันการสร้างจ่ายชำระหนี้ คุณต้องการสร้างจ่ายชำระหนี้ใช่หรือไม่

ОК

Cancel

 เมื่อผู้ใช้ยืนยันการเปิดเอกสารจ่ายชำระหนี้เรียบร้อยแล้ว ระบบจะแสดงหน้าจอแบบฟอร์มการสร้างเอกสาร จ่ายชำระหนี้ และแสดงข้อมูลเจ้าหนี้ที่ถูกอ้างอิงมาจากใบรับวางบิล โดยอัตโนมัติ ผู้ใช้ควรกรอกข้อมูลในฟอร์มที่มี เครื่องหมาย "\*" ให้ครบถ้วน ดังรูป

| < New Pa       | ayment             |               |                  |         |                                       |                  | Pre    | view 📀                     | Save      | -            | Close ×       |
|----------------|--------------------|---------------|------------------|---------|---------------------------------------|------------------|--------|----------------------------|-----------|--------------|---------------|
| Basic Data     | Detail Depo        | sit Paymer    | nt VAT           | W       | /HT Note & Attach                     | ment             |        |                            |           |              |               |
| * รทัสเจ้าหนี้ | VD010317-003       | Q บริษัท ชีโ  | ้อแอล จำกัด (มหา | ชน)     | * เลขที่เอกสาร<br>เลขที่ใบกำกับ       | PV040417-00      | 2 Q    | * วันที่เอกส<br>วันที่ใบกำ | ำร<br>กับ | 04/04/2560   |               |
| รายการเอกสา    | 15                 |               |                  |         |                                       |                  |        |                            |           | + เพิ่มเอก   | ৰা <b>হ</b> 🔋 |
| 🗌 วันที่เอ     | เกสาร เลขที่เอกสาร | วันที่ใบกำกับ | เลขที่ใบก่ากับ   | เลขที่ใ | ับส่งของ <mark>เ</mark> ลขที่ใบรับวาง | ເນີລ ຈຳນວນ       | เงิน ย | อดค้างช่าระ                | ยอดเ      | ช่าระ Def.VA | T Tr.VAT      |
| 02/03          | /2017 PV020317-003 | 12/03/2017    | PV020317-003     | PV020   | 317-003 BA020317-00                   | 12 441           | .91    | 441.91                     | 441.9     | 1            |               |
|                |                    |               |                  |         | รวม                                   | แงินจ่ายทั้งสิ้น |        |                            |           |              | 441.91        |
|                |                    |               |                  |         |                                       | ฐานภาษี          |        |                            |           |              | 0.00          |
|                |                    |               |                  |         | ŧ                                     | กาษีมูลค่าเพิ่ม  |        |                            |           |              | 0.00          |

#### การเปิดเอกสารจ่ายชำระหนี้ โดยอ้างอิงเอกสารเตรียมจ่ายชำระ

1. ผู้ใช้สามารถเปิดเอกสารจ่ายชำระหนี้ โดยอ้างอิงเตรียมจ่ายชำระ โดยกดเมนู "Accounting" > "Account

Payable" > "เตรียมจ่ายชำระ" ดังรูป

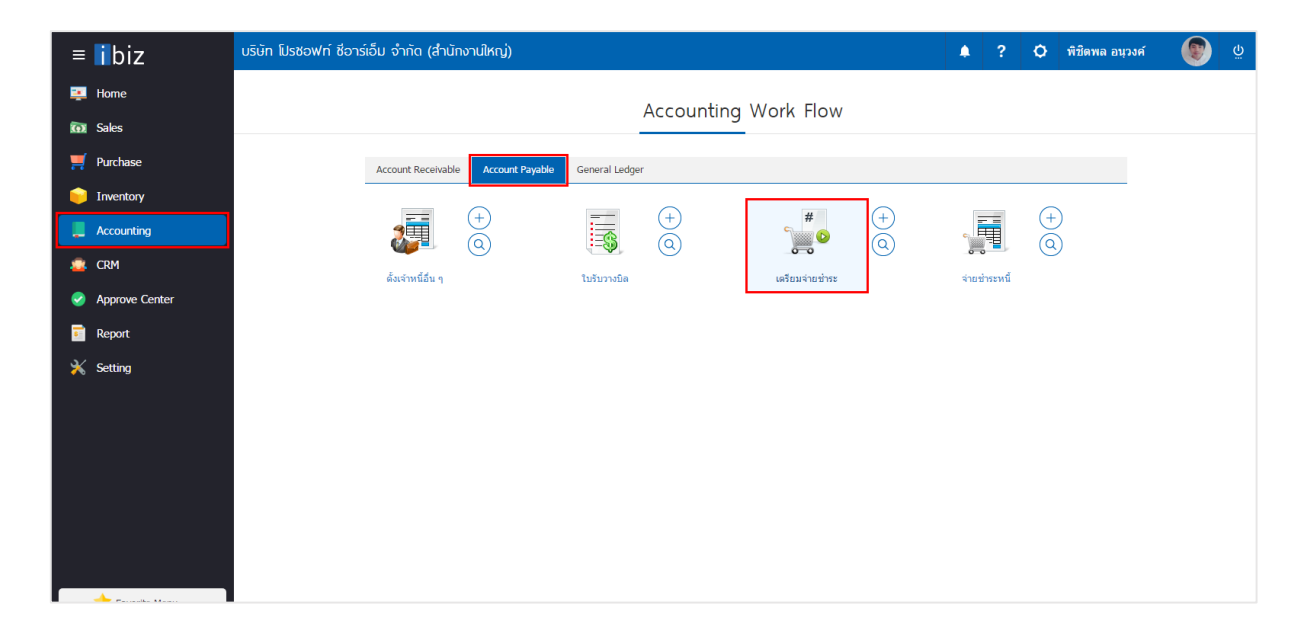

ระบบจะแสดงหน้าจอรายการเตรียมจ่ายชำระ ผู้ใช้ต้องเลือกเอกสารเตรียมจ่ายชำระที่มีสถานะ "Open" และ "Partial" เท่านั้น ดังรูป

| < Pre-Pa                                                                                                    | yment        |              |               |              |                       |            |        | New +         |
|----------------------------------------------------------------------------------------------------|--------------|--------------|---------------|--------------|-----------------------|------------|--------|---------------|
| All Pre-Payn                                                                                                    | nent 🔻       |              | Q             |              |                       |            | /      | Action 🔻      |
|                                                                                                    | วันที่เอกสาร | เลขที่เอกสาร | เลขที่ใบกำกับ | รทัสเจ้าหนึ่ | ชื่อเจ้าหนี้          | จ่านวนเงิน | สถานะ  | ผู้รับผิดชอบ  |
|                                                                                                    | 04/04/2560   | PP040417-001 | PP040417-001  | VD170317-001 | บริษัท นานมี จำกัด    | 1,840.08   | Close  | พิชิตพล อนุวง |
| • 🖍 🗉                                                                                                    | 02/03/2560   | PP020317-001 | PP020317-001  | VD010317-002 | หจก. ช.นคร เครื่องเขี | 50.00      | Cancel | พิชิดพล อนุวง |
| . 🖊 🖬                                                                                                    | 02/03/2560   | PP020317-002 | PP020317-002  | VD010317-001 | บริษัท เอส.เอส.ฟอร์จู | 200.00     | Close  | พิชิดพล อนุวง |
| <ul> <li>Image: Image: Ima</li></ul> | 02/03/2560   | PP020317-003 | PP020317-003  | VD010317-002 | หจก. ช.นคร เครื่องเขี | 300.00     | Open   | พิชิตพล อนุวง |
| • 🖊 🗉                                                                                                    | 01/03/2560   | PP010317-001 | PP010317-001  | VD010317-004 | ร้าน ศึกษาภัณฑ์ชลบุรี | 3,047.36   | Open   | พิชิดพล อนุวง |
|                                                                                                    |              |              |               |              |                       |            |        |               |
|                                                                                                    |              |              |               |              |                       |            |        |               |
|                                                                                                    |              |              |               |              |                       |            |        |               |
|                                                                                                    |              |              |               |              |                       |            |        |               |
|                                                                                                    |              |              |               |              |                       |            |        |               |
|                                                                                                    |              |              |               |              |                       |            |        |               |
|                                                                                                    |              |              |               |              |                       |            |        |               |
| •                                                                                                    |              |              |               |              |                       |            |        |               |

 จากนั้นให้ผู้ใช้ กดปุ่ม "Action" ทางด้านขวาบนของหน้าจอโปรแกรม แล้วเลือกคำสั่ง "Create Payment" ระบบจะแสดง Pop – up เพื่อให้ผู้ใช้ยืนยันการเปิดเอกสารจ่ายชำระหนี้ ดังรูป

| < PF<br>Inf | 020317-<br>o   History | •003<br>  Status : Open |                   |               |                |          |                | / 1    | Ð              | Action 🔻    | Cl    | ose ×    |
|-------------|------------------------|-------------------------|-------------------|---------------|----------------|----------|----------------|--------|----------------|-------------|-------|----------|
| Basi        | ic Data                | Detail WHT              | Note & Attachr    | nent          |                |          |                |        | Create P       | ayment      |       |          |
| * รหัสเ     | จ้าหนี้                | VD010317-002 Q          | หจก. ช.นคร เครื่อ | งเขียน        | * เลขที่เอกสาร | [        | PP020317-003   | * วัา  | Copy<br>Change | Status      | 2560  | ŧ        |
|             |                        |                         |                   |               | เลขที่ใบกำกับ  |          | PP020317-003   | วัน    | ที่ใบกำกับ     | 10/03       | /2560 | Ē        |
| รายกา       | รเอกสาร                |                         |                   |               |                |          |                |        |                |             |       |          |
|             | วันที่เอกสาร           | เลขที่เอกสาร            | วันที่ใบกำกับ     | เลขที่ใบกำกับ | เลขที่ใบส่งของ | ເລນ      | ที่ใบรับวางบิล | จำนวนเ | งิน ยอ         | เดค้างช่าระ |       | ยอดช่าระ |
|             | 02/03/2017             | PV020317-002            | 02/03/2017        | PV020317-002  | PV020317-002   | BA0      | 20317-001      | 989.   | 75             | 500.00      |       | 300.00   |
|             |                        |                         |                   |               | รวมเงินจ่ายท่  | ขั้งสิ้น |                |        |                |             |       | 300.00   |
|             |                        |                         |                   |               | ฐาน            | ภาษี     |                |        |                |             |       | 0.00     |
|             |                        |                         |                   |               | ภาษีมูลค่      | าเพิ่ม   | PO-EX7         |        | 0.             | 00          |       | 0.00     |

| i Open Payment Confirmation                                         |    | ×      |
|---------------------------------------------------------------------|----|--------|
| ยืนยันการสร้างจ่ายชำระหนี้<br>คุณต้องการสร้างจ่ายชำระหนี้ใช่หรือไม่ | OK | Cancel |
|                                                                     | OK | Cancel |

 เมื่อผู้ใช้ยืนยันการเปิดเอกสารจ่ายชำระหนี้เรียบร้อยแล้ว ระบบจะแสดงหน้าจอแบบฟอร์มการสร้างเอกสาร จ่ายชำระหนี้ และแสดงข้อมูลเจ้าหนี้ที่ถูกอ้างอิงมาจากเอกสารเตรียมจ่ายชำระ โดยอัตโนมัติ ผู้ใช้ควรกรอกข้อมูลใน ฟอร์มที่มีเครื่องหมาย " \* " ให้ครบถ้วน ดังรูป

| < Ne      | ew Paym      | ent          |                |                  |          |                                 |                  | Previ   | iew o                            | Save    | •          | Close   | ×  |
|-----------|--------------|--------------|----------------|------------------|----------|---------------------------------|------------------|---------|----------------------------------|---------|------------|---------|----|
| Basic     | : Data       | Detail Depo  | sit Payme      | ent VAT          | WH       | IT Note & Attach                | ment             |         |                                  |         |            |         |    |
| * รหัสเจ้ | ำหนี้        | VD010317-002 | Q หจก.ช.       | นคร เครื่องเขียน |          | * เลขที่เอกสาร<br>เลขที่ใบกำกับ | PV040417-002     | Q       | * วันที่เอกสาร<br>วันที่ใบก่ากับ | 0       | 4/04/2560  |         |    |
| รายการ    | รเอกสาร      |              |                |                  |          |                                 |                  |         |                                  | -       | ⊢ เพิ่มเอก | สาร     | Î  |
|           | วันที่เอกสาร | เลขที่เอกสาร | วันที่ใบก่ากับ | เลขที่ใบกำกับ    | เลขที่ใบ | ส่งของ เลขที่ใบรับวาง           | เบิล จำนวนเรื    | หน่ายอเ | ดค้างช่าระ                       | ยอดช่าร | ະ Def.VA   | T Tr.VA | ΑT |
|           | 02/03/2017   | PV020317-002 | 02/03/2017     | PV020317-002     | PV02031  | 17-002                          | 989.7            | 5       | 300.00                           | 300.00  |            |         |    |
|           |              |              |                |                  |          | รวม                             | แงินจ่ายทั้งสิ้น |         |                                  |         |            | 300.00  | 0  |
|           |              |              |                |                  |          |                                 | ฐานภาษี          |         |                                  |         |            | 0.0     | 0  |
|           |              |              |                |                  |          | ٤                               | กาษีมูลค่าเพิ่ม  |         |                                  |         |            | 300.00  | 0  |

#### การดาว์นโหลด การพิมพ์และส่งอีเมล์เอกสารจ่ายชำระหนี้

- เมื่อผู้ใช้สร้างเอกสารจ่ายชำระหนี้เสร็จสิ้น แล้วต้องการดาว์นโหลด การพิมพ์ หรือส่งอีเมล์ ให้ผู้ใช้กดปุ่ม
- "🕂" ทางด้านขวาบนของหน้าจอโปรแกรม ในหน้าจอรายละเอียดเอกสารจ่ายชำระหนี้ ดังรูป

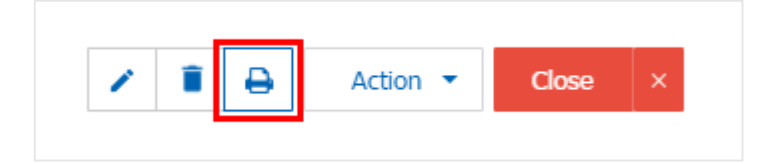

ระบบจะแสดงหน้าจอแบบฟอร์มเอกสารจ่ายชำระหนี้ ผู้ใช้สามารถเลือกกดปุ่ม "Download" "Print" หรือ
 "Send Email" ทางด้านขวาบนของหน้าจอโปรแกรม ตามที่ผู้ใช้ต้องการได้ทันที ดังรูป

| Preview Paymer | nt PV04 | 0417-001                     |                                   |                                     |                                   |              |                    |                          |                |          | ×          |
|----------------|---------|------------------------------|-----------------------------------|-------------------------------------|-----------------------------------|--------------|--------------------|--------------------------|----------------|----------|------------|
| สถานะ Ope      | en      |                              |                                   |                                     |                                   |              |                    | 4                        | Download       | 🔒 Print  | Send Email |
| 0 0 K          | <       | 1 of 1 📏                     | > %                               |                                     |                                   |              |                    |                          |                |          |            |
|                | Pros    | บริ<br>off CRM 287 พ         | <b>ษัท โปรข</b><br>ญ่ 5 ค.สันทราย | รอฟท์ ซือาร์<br>น้อย อ.สันทราย จ.เร | เอ็ม จำกัด<br>เองใหม่ 50210 ใหระเ | 093-130-1899 | สาขาที่อเ<br>ว     | อกใบกำกับภาษี            | : สำนักงานใหญ่ | หน้า 1/1 | Î          |
|                | รหัสเ   | <b>จ้าหนี้</b> VD170317      | 7-001                             |                                     | Payment V                         | oucher       |                    |                          |                |          |            |
|                | ชื่อเจ้ | เหนื่ บริษัท นาเ             | มมี จำกัด                         |                                     |                                   |              | เฉขที่             | PV                       | 040417-001     |          |            |
|                | สาขา    | สำนักงานใ                    | ไหญ่                              | เถขประจำดัวผู้เ                     | เ <mark>สียภาษี</mark> 0105495000 | 977          | วันที่             | 04/                      | 04/2560        |          |            |
|                | ที่อยู่ | 146 ถนนส                     | กทรเหนือ แขวง                     | เสิลม เขตบางรัก กรุ                 | งเทพมหานคร 10500                  |              | เอขทีไป<br>วันส์ใน | มกำกับ PV<br>เจ้าอ้าเ 04 | 040417-001     |          |            |
|                | โทร     | 02-648-80                    | 00                                | <b>โทรสาร</b> 02-26                 | 57-5890-3                         |              | 34111              | ininiu ()4/              | 04/2560        |          |            |
|                | No.     | เฉขที่เอกสาร                 | วันที่เอกสาร                      | เฉขที่ใบกำกับ                       | ใบส่งของ                          | ใบรับวา      | งบิล               | จำนวนเงิน                | ยอดค้างชำระ    | ยอดชำระ  |            |
|                | - 1     | AP030417-001                 | 03/04/2560                        | AP030417-001                        | AP030417-001                      |              |                    | 428.00                   | 428.00         | 428.00   |            |
|                | 2       | PV030417-001                 | 03/04/2560                        | PV030417-001                        | PV030417-001                      |              |                    | 1,144.90                 | 1,144.90       | 1,144.90 |            |
|                | 3       | CN300317-001                 | 30/03/2560                        | CN300317-001                        | CN300317-001                      |              |                    | -228.23                  | -228.23        | -228.23  |            |
|                | 4       | PV040417-001<br>PV290317-001 | 29/03/2560                        | PV040417-001<br>PV290317-001        | PV040417-001<br>PV290317-001      |              |                    | 1,144.90                 | 1,144.90       | 1,144.90 |            |
|                |         |                              | 270372300                         | 270317 001                          |                                   |              |                    | 77741                    |                |          |            |

\* หมายเหตุ : ไฟล์เอกสารจ่ายชำระหนี้จะอยู่ในรูปแบบนามสกุล .pdf